### **AT84AS001-EB Evaluation Board**

.....

**User Guide** 

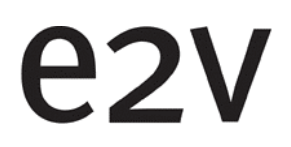

#### Table of Contents

| Section   | 1   |                                                         |     |
|-----------|-----|---------------------------------------------------------|-----|
| Introduct | ion |                                                         | 1-1 |
| 1.1       | Sc  | оре                                                     | 1-1 |
| 1.2       | De  | scription                                               | 1-1 |
| Section   | 2   |                                                         |     |
| Hardward  | e D | escription                                              | 2-1 |
| 2.1       | Bo  | ard Structure                                           | 2-1 |
| 2.2       | An  | alog Inputs/Clock Input                                 | 2-2 |
| 2.4       | Dig | gital Output                                            | 2-3 |
| 2.5       | Po  | wer Supplies                                            | 2-4 |
| Section   | 3   |                                                         |     |
| Operating | g C | haracteristics                                          |     |
| 3.1       | Int | roduction                                               | 3-1 |
| 3.2       | Op  | perating Procedure                                      | 3-1 |
| 3.3       | Ele | ectrical Characteristics                                | 3-2 |
| Section   | 4   |                                                         |     |
| Software  | То  | ols                                                     |     |
| 4.1       | ٥v  | verview                                                 | 4-1 |
| 4.2       | Сс  | nfiguration                                             | 4-1 |
| 4.4       | Tre | publeshooting                                           | 4-6 |
| 4.5       | Ins | stallation Software                                     | 4-7 |
| 4.6       | Op  | perating Modes                                          | 4-7 |
| 4.7       | Se  | ttings                                                  | 4-8 |
| 4.7       | 7.1 | Standby Mode Configurable No or Full                    | 4-8 |
| 4.7       | 7.2 | BIST Mode                                               | 4-8 |
| 4.8       | 3.1 | Gain                                                    | 4-9 |
| 4.8       | 3.2 | Offset                                                  | 4-9 |
| 4.9       | Int | ernal Adjustment                                        | 4-9 |
| 4.9       | 9.1 | Internal DC of ADC Adjustment < -100 to 93.74 mV        | 4-9 |
| 4 0       | 22  | Internal Settling of ADC Adjustment                     |     |
| r.c       |     | 0 to 150 ps)                                            | 4-9 |
| 4.9       | 9.3 | ADC Duty Cycle<br>(Track-Hold) 40% to 60% or 50% to 50% | 4-9 |

i

#### Section 5

| Application              | on Information                                                                                           | 5-1                  |
|--------------------------|----------------------------------------------------------------------------------------------------|----------------------|
| 5.1                      | Analog Input                                                                                             | 5-1                  |
| 5.3                      | Reset input                                                                                              | 5-2                  |
| 5.4                      | Output Data                                                                                              | 5-3                  |
| 5.5                      | VCSH Output Signal                                                                                       | 5-3                  |
| 5.6                      | Diode for Junction Temperature Monitoring                                                                | 5-3                  |
| 5.7                      | Test Bench Description                                                                                   | 5-4                  |
| 5.4<br>5.5<br>5.6<br>5.7 | Output Data<br>VCSH Output Signal<br>Diode for Junction Temperature Monitoring<br>Test Bench Description | 5-<br>5-<br>5-<br>5- |

#### Section 6

| Ordering | Information          | 6-1 |
|----------|----------------------|-----|
| 6.1      | Ordering Information | 6-1 |

#### Section 7

| Appendic | ces7-1                                |
|----------|---------------------------------------|
| 7.1      | AT84AS001-EB Electrical Schematics7-1 |
| 7.2      | AT84AS001-EB Board Layers7-5          |
| Table of | Contentsi                             |

ii

# e2v

### Section 1

### Introduction

1.1 Scope The AT84AS001 Evaluation Board (EB) is designed to facilitate the evaluation and characterization of the AT84AS001 12-bit 500 Msps ADC in AC coupled mode. The AT84AS001 Evaluation Board (EB) includes: The 12-bit 500 Msps ADC Evaluation Board including AT84AS001 ADC and Atmel AVR ATMEGA128 soldered ■ A cable for connection to the RS-232 port Software tools necessary to use the 3-wire serial digital interface The user guide uses the AT84AS001 Evaluation Kit as an evaluation and demonstration platform and provides guidelines for its proper use. 1.2 Description The AT84AS001-EB is very straightforward as it implements AT84AS001 12-bit 500 Msps ADC device, Atmel ATMEGA128 AVR, SMA connectors for the sampling clock, analog inputs and reset inputs accesses and 2.54 mm pitch connectors compatible with high-speed acquisition system probes. Thanks to its user-friendly interface, the AT84AS001-EB kit enables to test all the functions of the AT84AS001 12-bit 500 Msps ADC using the 3-wire serial interface connected to a PC. Gain and offset control Standby mode To achieve optimal performance, the AT84AS001-EB Evaluation board was designed in a six metal-layer board using FR4 HTG epoxy dielectric material (200 µm, ISOLA IS410 featuring a resin content of 45%). The board implements the following devices: The 12-bit 500 Msps ADC Evaluation Board with the AT84AS001 ADC soldered SMA connectors for CLK, CLKN, VIN, VINN, RESET and RESETN signals 2.54 mm pitch connectors for the digital outputs, compatible with high-speed acquisition system probes Banana jacks for the power supply accesses and the die junction temperature monitoring functions (2 mm)

- One green LED used to check when the 3-wire serial interface is active
- One switch to select the 3-wire serial interface
- An RS-232 connector for PC interface

The board dimensions are 170 mm  $\times$  180 mm.

The board comes fully assembled and tested, with the AT84AS001 installed.

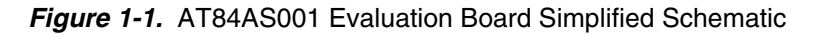

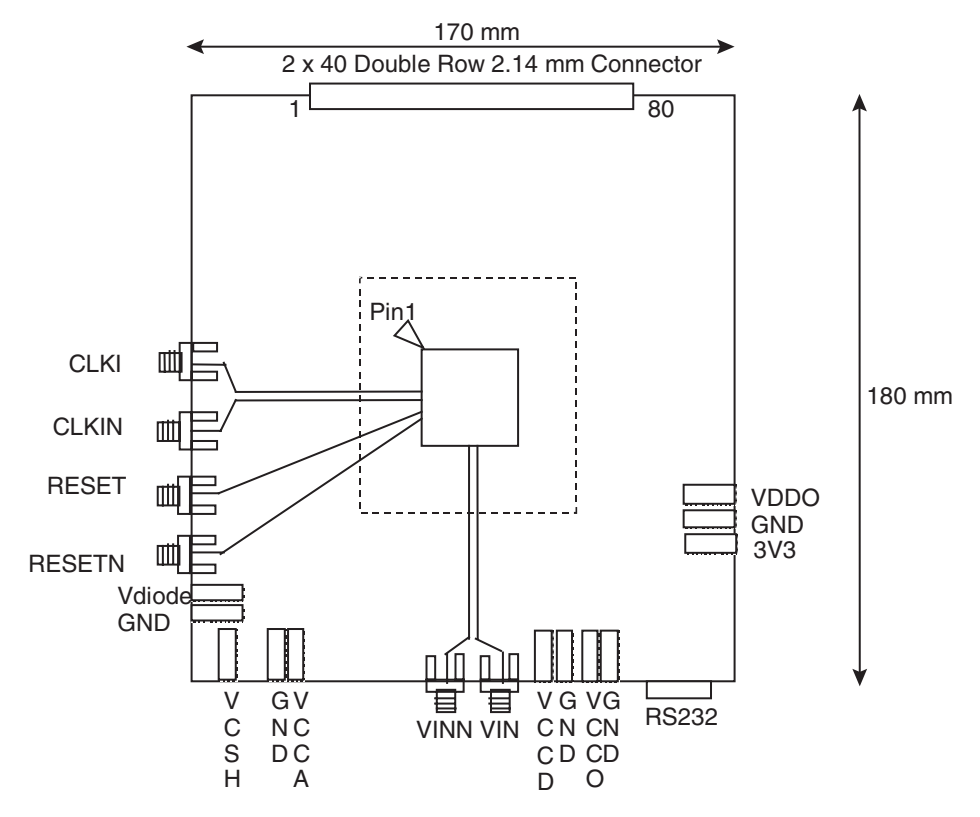

As shown in Figure 1-1, different power supplies are required:

- V<sub>CCA</sub> = 5V analog positive power supply
- V<sub>CCD</sub> = 3.3V analog positive power supply
- V<sub>CCO</sub> = 2.5V digital output
- V<sub>DDO</sub> = 2.5V ADC 3-wire serial interface power supply
- 3.3V digital interface primary power supply for the microcontroller

### **Section 2**

### **Hardware Description**

#### 2.1 Board Structure

In order to achieve optimum full-speed operation of the AT84AS001 12-bit 500 Msps ADC, a multilayer board structure was retained for the evaluation board. Six copper layers are used, dedicated to the signal traces, ground planes and power supply planes.

The board is made in FR4 HTG epoxy dielectric material (ISOLA IS410).

The following table gives a detailed description of the board's structure.

| Layer                      | Characteristics                                       |  |  |
|----------------------------|-------------------------------------------------------|--|--|
| Layer 1                    | Copper thickness = 40 mm (with NiAu finish)           |  |  |
| Copper layer               | AC signals traces = $50\Omega$ microstrip lines       |  |  |
|                            | DC signals traces                                     |  |  |
| FR4 HTG / dielectric layer | Layer thickness = 200 mm                              |  |  |
| Layer 2                    | Copper thickness = 18 µm                              |  |  |
| Copper layer               | Upper ground plane = reference plane                  |  |  |
| FR4 HTG / dielectric layer | Layer thickness = 349 µm                              |  |  |
| Layer 3                    | Copper thickness = 18 µm                              |  |  |
| Copper layer               | Power planes = $V_{CCA}$ and $V_{CCD}$ and 3V3        |  |  |
| FR4 HTG / dielectric layer | Layer thickness = $349 \ \mu m$                       |  |  |
| Layer 4                    | Copper thickness = 18 µm                              |  |  |
| Copper layer               | Power planes = $V_{DDO}$ , $V_{CCO}$                  |  |  |
| FR4 HTG / dielectric layer | Layer thickness = $349 \ \mu m$                       |  |  |
| Layer 5                    | Copper thickness = 18 µm                              |  |  |
| Copper layer               | Power planes = reference plane (identical to Layer 3) |  |  |
| FR4 HTG / dielectric layer | Layer thickness = 200 $\mu$ m                         |  |  |
| Layer 6                    | Copper thickness = 40 µm (with NiAu finish)           |  |  |
| Copper layer               | DC signals traces                                     |  |  |

#### Table 2-1. Board Layer Thickness Profile

Note: The board is 1.6 mm thick.

The clock, analog input, reset, digital data output signals and ADC functions occupy the top metal layer. The ground planes occupy layers 2 and 5. Layers 3 and 4 are dedicated to the power supplies.

# **2.2**Analog<br/>Inputs/Clock<br/>InputThe differential clock and analog inputs are provided by SMA connectors (reference:<br/>VITELEC 142-0701-8511).Both pairs are AC coupled using 10 nF capacitors.

Special care was taken for the routing of the analog and clock input signals for optimum performance in the high-frequency domain:

- 50 $\Omega$  lines matched to ± 0.1 mm (in length) between VIN and VINN or CLKI and CLKIN
- 1.27 mm pitch between the differential traces
- 361 µm line width
- 40 µm thickness
- 850 µm diameter hole in the ground layer below the VIN and VINN or CLKI and CLKIN ball footprints

Figure 2-1. Board Layout for the Differential Analog and Clock Inputs

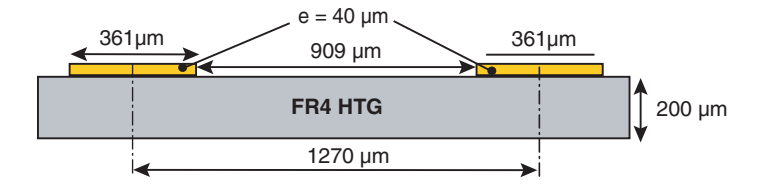

Note: The analog inputs are reverse terminated with 10 nF in series with  $50\Omega$  to ground very close to the device (same line length used for both reverse termination).

Figure 2-2. Differential Analog Inputs Implementation

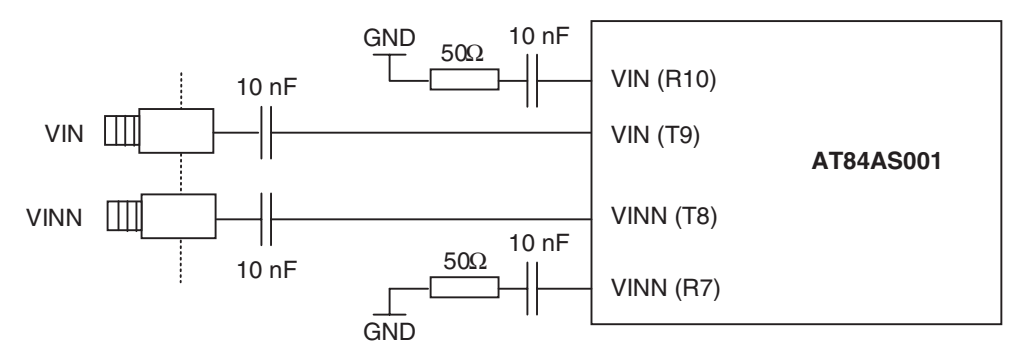

#### **2.3 Reset Input** The differential reset inputs are provided by SMA connectors (reference: VITELEC 142-0701-8511).

The signals are AC coupled using 10 nF capacitors and pulled up and down via  $200\Omega$  resistors. A variable resistor of  $500\Omega$  is implemented on RESET: by adjusting this resistor value one can activate and deactivate easily the reset signal.

Figure 2-3. Reset Inputs Implementation

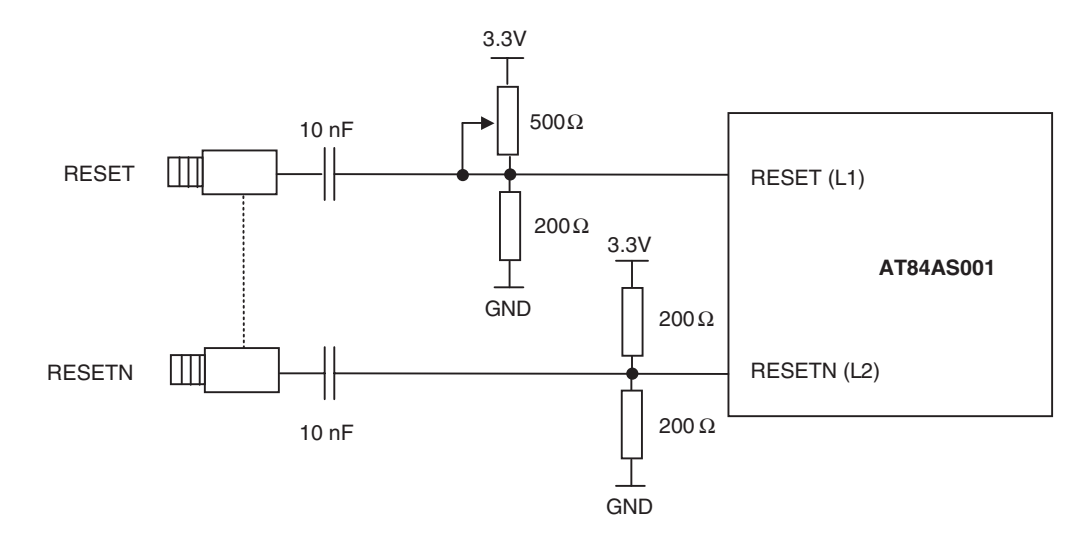

Note: The reset is active low.

**Digital Output** The digital output lines were designed with the following recommendations:

- 50 $\Omega$  lines matched to ±0.1 mm (in length) between signal of the same differential pair:
- 80 mm max line length
- ±1 mm line length difference between signals of two differential pairs
- 635 µm pitch between the differential traces
- 650 µm between two differential pairs
- 310 µm line width
- 40 µm thickness

#### Figure 2-4. Board Layout for the Differential Digital Outputs

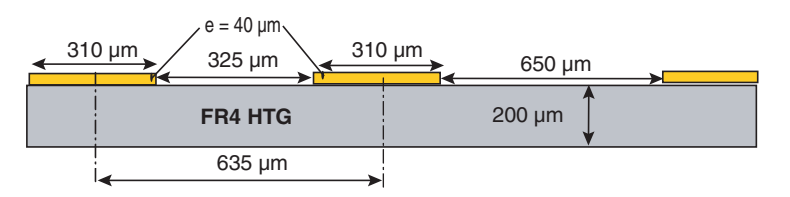

Note: The digital outputs are compatible with LVDS standard. They are on-board 100Ω differentially terminated as described in Figure 2-5.

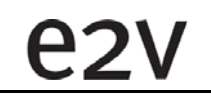

2.4

#### Hardware Description

#### Figure 2-5. Differential Digital Outputs Implementation

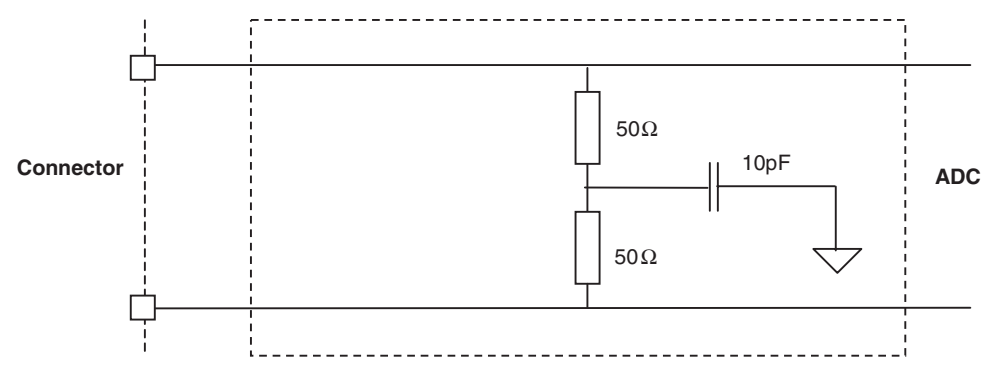

Double row 2.54 mm pitch connectors are used for the digital output data. The upper row is connected to the signal while the lower row is connected to ground, as illustrated in Figure 2-6.

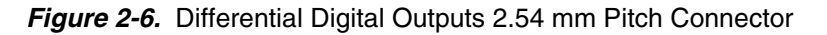

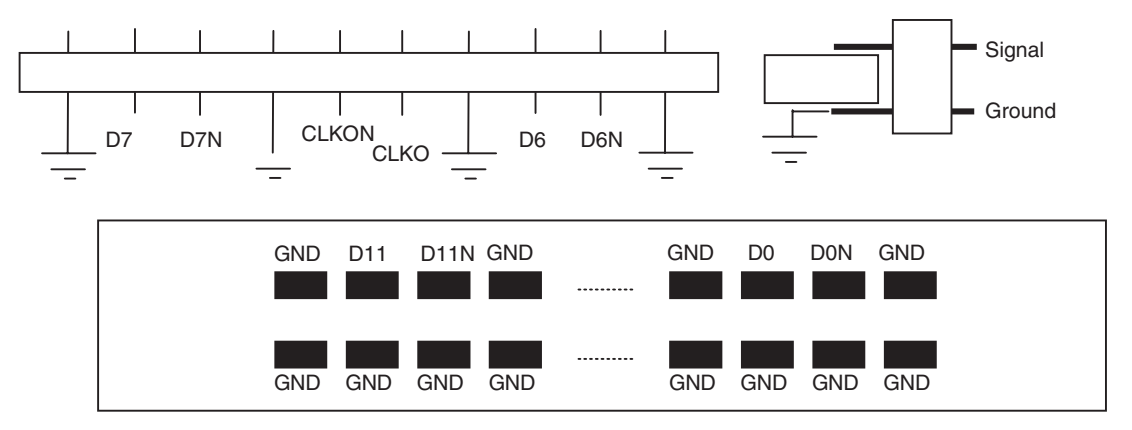

Note: The order of the output clock is different from the one of the data as illustrated in Figure 2-6.

**2.5 Power Supplies** Layers 3 and 4 are dedicated to power supply planes (V<sub>CCA</sub>, V<sub>CCD</sub>, V<sub>CCO</sub>, V<sub>DDO</sub> and 3.3V). The supply traces are low impedance and are surrounded by two ground planes (layers 2 and 5).

Each incoming power supply is bypassed at the banana jack by a 1  $\mu F$  Tantalum capacitor in parallel with a 100 nF chip capacitor.

Each power supply is decoupled as close as possible to the AT84AS001 device by 10 nF in parallel with 100 pF surface mount chip capacitors.

Note: The decoupling capacitors are superimposed with the 100 pF capacitor mounted first.

### **Section 3**

### **Operating Characteristics**

| 3.1 | Introduction | This section describes a typical configuration for operating the evaluation board of the AT84AS001 12-bit 500 Msps ADC.                                                                                                    |
|-----|--------------|----------------------------------------------------------------------------------------------------|
|     |              | The analog input signal and the sampling clock signal should be accessed in a differen-<br>tial fashion. Band pass filters should also be used to optimize the performance of the<br>ADC both on the analog input and on the clock.                                                                                                    |
|     |              | It is necessary to use a very low jitter source for the clock signal (recommended maxi-<br>mum jitter = 50 ps pk-pk)                                                                                                    |
|     |              | Note: The analog input is AC coupled on the board.                                                                                                    |
| 3.2 | Operating    | 1. Install the serial interface software as described in section 4 Software Tools.                                                                                                    |
|     | Procedure    | 2. Connect the power supplies and ground accesses through the dedicated banana jacks. $V_{CCA} = 5V$ , $V_{CCD} = 3.3V$ , $V_{CCO} = 2.5V$ , 3.3V and $V_{DDO} = 2.5V$ .                                                                                                    |
|     |              | 3. Connect the clock input signals. Use a very low-phase noise high frequency gen-<br>erator as well as a band pass filter to optimize the clock performance. The clock<br>input level is typically 3 dBm and should not exceed 10 dBm (into $50\Omega$ ). The<br>clock frequency can range from 1 MHz up to 500 MHz.                                                      |
|     |              | 4. Connect the analog input signal (The board has been designed to allow only AC coupled analog inputs). Use a low-phase noise high frequency generator. The analog input full scale is 1.1V peak-to-peak around VCSH (Input common mode = $0.42 \times V_{CCA}$ ). It is recommended to use the ADC with an input signal of -1 dBFS max (to avoid saturation of the ADC). |
|     |              | The analog input frequency can range from DC up to 250 MHz with less than 0.5 dB attenuation.                                                                                                    |
|     |              | 5. Connect the high speed acquisition system probes to the output connectors.<br>The digital data are differentially terminated on-board (100 $\Omega$ ) however, they can<br>be probed either in differential or in single-ended mode.                                                                                                    |
|     |              | 6. Connect the PC's RS-232 connector to the Evaluation Board's serial interface.                                                                                                    |
|     |              | 7. Check that the 3-wire serial interface mode is off (green LED off).                                                                                                    |
|     |              | 8. Switch on the ADC power supplies (recommended power up sequence: simultaneous or in the following order: $V_{CCA} = 5V$ , $V_{CCD} = 3.3V$ , $V_{CCO} = 2.5V$ , 3.3V and $V_{DDO} = 2.5V$ ).                                                                                                    |
|     |              | 9. Turn on the RF clock generator.                                                                                                    |
|     |              | 10. Turn on the RF signal generator.                                                                                                    |
|     |              |                                                                                                    |

- 11. Perform a reset (RESET potentiometer) on the device.
- 12. Turn on the switch to activate the 3-wire serial interface (green LED on). The reset of the ADC is controlled via this potentiometer which, can be tuned to 3.3V (reset active) up to 0V (reset inactive)

The AT84AS001-EB evaluation board is now ready for operation.

### **3.3 Electrical** For more information, please refer to the device datasheet (reference 5412). **Characteristics**

| Table 3-1. Recommended Conditions Of L | Jse |
|----------------------------------------|-----|
|----------------------------------------|-----|

| Parameter                                             | Symbol                            | Comments | Recommended    | Unit |
|-------------------------------------------------------|-----------------------------------|----------|----------------|------|
| Analog supply voltage                                 | V <sub>CCA</sub>                  |          | 5              | V    |
| Digital supply voltage                                | V <sub>CCD</sub>                  |          | 3.3            | V    |
| Output supply voltage                                 | V <sub>cco</sub>                  |          | 2.5 (see note) | V    |
| Differential analog input voltage<br>(Full scale)     | V <sub>IN</sub> -V <sub>INN</sub> |          | 1.1            | Vpp  |
| Differential clock input level with 200 fs rms jitter | Vclkn                             |          | 3              | dBm  |
| Maximum operating junction temperature                | TJ                                |          | 110            | °C   |

Note:  $V_{CCO}$  can be set either to 2.5V or to 3.3V but we recommend to set it to 2.5V in order to minimize the power dissipation.

Typical conditions:

- V<sub>CCA</sub> = 5V; V<sub>CCD</sub> = 3.3V; V<sub>CCO</sub> = 2.5V
- V<sub>IN</sub> V<sub>INN</sub> = 1.1 Vpp full-scale differential input; Digital outputs LVDS (100 $\Omega$ )
- T<sub>amb</sub> (typical) = 25°C unless otherwise specified

e2v

Table 3-2. Electrical Characteristics

| Parameter                                                                                           | Test Level | Symbol                                                   | Min                 | Тур                     | Max                  | Unit    |
|----------------------------------------------------------------------------------------------------|------------|----------------------------------------------------------|---------------------|-------------------------|----------------------|---------|
| Resolution                                                                                          |            |                                                          |                     | 12                      |                      | Bit     |
| Power Requirements                                                                                  |            |                                                          | 1                   | L                       |                      |         |
| Power supply voltage<br>Analog<br>Digital<br>Output and 3-wire serial interface                     |            | V <sub>CCA</sub><br>V <sub>CCD</sub><br>V <sub>CCO</sub> | 4.75<br>3.15<br>2.2 | 5<br>3.3<br>2.5         | 5.25<br>3.45<br>3.45 | V       |
| Power supply current<br>Analog<br>Digital<br>Output and 3-wire serial interface                     |            | I <sub>CCA</sub><br>I <sub>CCD</sub><br>I <sub>CCO</sub> |                     | 340<br>150<br>79        |                      | mA      |
| Power supply current (full standby mode)<br>Analog<br>Digital<br>Output and 3-wire serial interface |            | I <sub>CCA</sub><br>I <sub>CCD</sub><br>I <sub>CCO</sub> |                     | 26<br>15<br>25          |                      | mA      |
| Power dissipation<br>Full power<br>Standby                                                          |            | P <sub>D</sub>                                           |                     | 2.4<br>242              |                      | W<br>mW |
| Analog Input                                                                                        |            |                                                          |                     |                         |                      |         |
| Full-scale input voltage range (differential mode only)                                             |            | V <sub>IN</sub><br>V <sub>INN</sub>                      | -275<br>-275        |                         | 275<br>275           | mV      |
| Input common mode                                                                                   |            | V <sub>CSH</sub>                                         |                     | 2.1                     |                      | V       |
| Analog input power capacitance (die)                                                                |            | C <sub>IN</sub>                                          |                     |                         | 2                    | pF      |
| Input resistance                                                                                    |            | R <sub>IN</sub>                                          |                     | 2000                    |                      | Ω       |
| Clock Input                                                                                         |            |                                                          | I                   |                         |                      |         |
| Logic compatibility                                                                                 |            |                                                          | PECL/ECL/L          | /DS (providing          | AC coupling)         |         |
| Clock Input power level (50 $\Omega$ single-ended or 100 $\Omega$ differential)                     |            | P <sub>CLK</sub>                                         | -4                  |                         | 10                   | dBm     |
| Clock Input common mode voltage                                                                     |            |                                                          |                     | 2 x V <sub>CCD</sub> /3 |                      | V       |
| Clock Input swing<br>(differential mode on each clock input)                                        |            | $V_{\text{CLK},} V_{\text{CLKN}}$                        |                     | ±320                    |                      | mV      |
| Clock input swing (single-ended mode with $C_{LKN}$ 50 $\Omega$ to GND)                             |            | $V_{CLK,V_{CLKN}}$                                       |                     | ±450                    |                      | mV      |
| Clock input capacitance                                                                             |            | C <sub>CLK</sub>                                         |                     |                         | 2                    | pF      |
| Clock input resistance<br>Differential                                                              |            | R <sub>CLK</sub>                                         |                     | 100                     |                      | Ω       |
| Digital Inputs (Serial Interface)                                                                   | ·          |                                                          | ·                   | ·                       | ·                    | ·       |
| Maximum clock frequency (sclk)                                                                      |            |                                                          | 50                  |                         |                      | MHz     |

e2v

#### **Operating Characteristics**

#### Table 3-2. Electrical Characteristics (Continued)

| Parameter                                  | Test Level | Symbol                              | Min                       | Тур       | Мах                   | Unit  |
|--------------------------------------------|------------|-------------------------------------|---------------------------|-----------|-----------------------|-------|
| Logic compatibility                        |            |                                     | CMOS ( $V_{CCO} = 2.5V$ ) |           |                       |       |
| Control input voltages                     |            | V                                   | -0.3                      | 0         | 0.3                   | V     |
| Logic high                                 |            | VIL<br>VIL                          | $V_{cco} = 0.3$           | 2.5       | V <sub>CCO</sub> +0.3 | v     |
| Digital Outputs and CLKO                   |            | п                                   | 000                       |           | 000                   |       |
| Logic compatibility                        |            |                                     |                           | LVDS      |                       |       |
| Output levels (LVDS)                       |            |                                     |                           |           |                       |       |
| Logic low                                  |            | V <sub>OI</sub>                     | 0.925                     | 1.1       |                       | V     |
| Logic high                                 |            | V <sub>OH</sub>                     |                           | 1.4       | 1.475                 | V     |
| Swing                                      |            | V <sub>OH</sub> – V <sub>OL</sub>   | 250                       | 300       | 400                   | mV    |
| Common mode                                |            | V <sub>OCM</sub>                    |                           | 1.2       |                       | V     |
| Output impedance (LVDS)                    |            | R <sub>o</sub>                      | 30                        | 50        | 70                    | Ω     |
| Change in Vod between 0 and 1 (LVDS)       |            |                                     |                           |           | 25                    | mA    |
| Change in Vos between 0 and 1 (LVDS)       |            |                                     |                           |           | 25                    | mA    |
| Output current (shorted output) (LVDS)     |            |                                     |                           |           | 12                    | mA    |
| Output current (grounded output) (LVDS)    |            |                                     |                           |           | 30                    | mA    |
| Output level drift with temperature (LVDS) |            |                                     |                           | 1.4       |                       | mV/°C |
| Reset Input                                | I          |                                     | 1                         |           |                       |       |
| Logic compatibility for RESET input        |            |                                     |                           | PECL/LVDS |                       |       |
| 2.5V PECL differential logical level       |            |                                     |                           |           |                       |       |
| Logic 0 voltage                            |            | V <sub>IL</sub>                     | 0.5                       | 0.68      | 1                     | V     |
| Logic 1 voltage                            |            | V <sub>IH</sub>                     | 1.3                       | 1.48      | 1.9                   | V     |
| Swing (peak-to-peak)                       |            | $ V_{IL} - V_{IH} $                 |                           | 0.8       |                       | V     |
| 3.3V PECL differential logical level       |            |                                     |                           |           |                       |       |
| Logic 0 voltage                            |            | VIL                                 | 1.3                       | 1.48      | 1.9                   | V     |
| Logic 1 voltage                            |            | V <sub>IH</sub>                     | 2                         | 2.28      | 2.6                   | V     |
| Swing (peak-to-peak)                       |            | $ V_{IL} - V_{IH} $                 |                           | 0.8       |                       | V     |
| LVDS differential logical level            |            |                                     |                           |           |                       |       |
| Logic 0 voltage                            |            | VIL                                 | 0.925                     | 1.1       | 1.2                   | V     |
| Logic 1 voltage                            |            | V <sub>IH</sub>                     | 1.3                       | 1.4       | 1.475                 | V     |
| Swing (peak-to-peak)                       |            | $ V_{IL} - V_{IH} $                 |                           | 0.3       |                       | V     |
| Differential logical levels compatibility  |            |                                     |                           |           |                       |       |
| Logic 0 voltage                            |            | VIL                                 | 0                         |           | V <sub>CCD</sub> –0.1 | V     |
| Logic 1 voltage                            |            | V <sub>IH</sub>                     | 1.3                       |           | V <sub>CCD</sub> +0.1 | V     |
| Swing (peak-to-peak)                       |            | IV <sub>IL</sub> –V <sub>IH</sub> I | 0.2                       |           | V <sub>CCD</sub> +0.1 | V     |

### Section 4

### **Software Tools**

| 4.1 | Overview      | The 12-bit 500 Msps ADC Evaluation user interface software is a Visual C++ <sup>®</sup> compiled graphical interface that does not require a licence to run on a Windows <sup>®</sup> NT <sup>®</sup> and Windows <sup>®</sup> 2000/98/XP <sup>®</sup> PC. |
|-----|---------------|----------------------------------------------------------------------------------------------------|
|     |               | The software uses intuitive push-buttons and pop-up menus to write data from the hardware.                                                                                                    |
| 4.2 | Configuration | The advised configuration for Windows <sup>®</sup> 98 is:                                                                                                    |
|     |               | PC with Intel <sup>®</sup> Pentium <sup>®</sup> Microprocessor of over 100 MHz                                                                                                    |
|     |               | Memory of at least 24 Mo                                                                                                    |
|     |               | <ul> <li>For other versions of Windows<sup>®</sup> OS, use the recommended configuration from<br/>Microsoft</li> </ul>                                                                                                    |
|     |               | Note: Two COM ports are necessary to use two boards simultaneously.                                                                                                    |

#### 4.3 Getting Started

 Install the ADC 12-bit application on your computer by launching the ADC\_12bit\_1.0.x.x.exe installer (please refer to the latest version available).

The screen shown in Figure 4-1 is displayed:

Figure 4-1. ADC 12-bit 500 Msps Application Setup Wizard Window

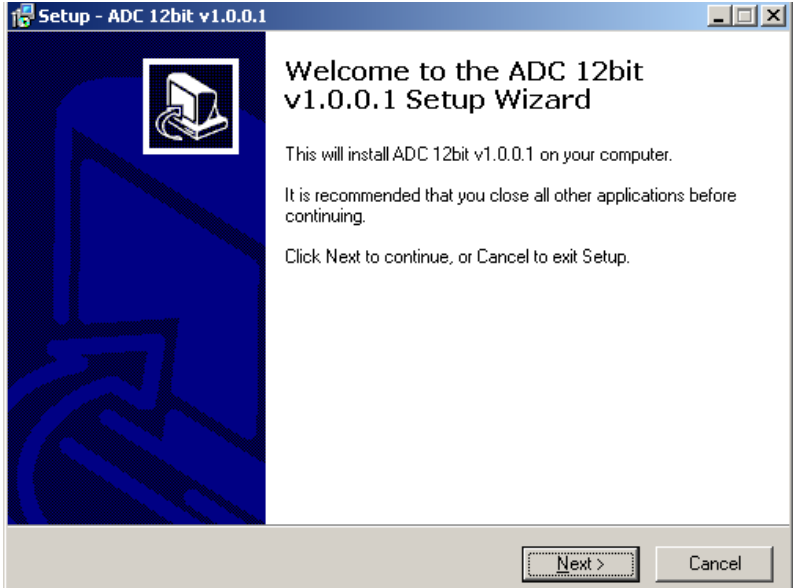

2. Select Destination Directory

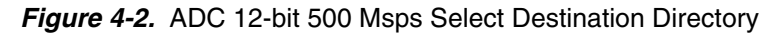

| 🚏 Setup - ADC 12bit v1.0.3                                                             |
|----------------------------------------------------------------------------------------|
| Select Destination Location<br>Where should ADC 12bit v1.0.3 be installed?             |
| Setup will install ADC 12bit v1.0.3 into the following folder.                         |
| To continue, click Next. If you would like to select a different folder, click Browse. |
| C:\Program Files\e2v\ADC_12bit Browse                                                  |
|                                                                                        |
|                                                                                        |
|                                                                                        |
|                                                                                        |
| At least 1,8 MB of free disk space is required.                                        |
| < <u>B</u> ack <u>N</u> ext > Cancel                                                   |

3. Select Components (choose full installation)

Figure 4-3. ADC 12-bit 500 Msps Select Component Window

| 🚰 Setup - ADC 12bit v1.0.0.1                                                                 |                                                    |
|----------------------------------------------------------------------------------------------|----------------------------------------------------|
| Select Components<br>Which components should be installed?                                   |                                                    |
| Select the components you want to install; (<br>install. Click Next when you are ready to co | clear the components you do not want to<br>ntinue. |
| Full installation                                                                            |                                                    |
| ADC 12bit user interface                                                                     | 1,2 MB                                             |
| Current selection requires at least 1,8 MB of                                                | í dísk space.                                      |
|                                                                                              | < <u>B</u> ack <u>N</u> ext > Cancel               |

4. Select Start Menu Folder

Figure 4-4. ADC 12-bit 500 Msps Select Start Menu Window

| 🚏 Setup - ADC 12bit v1.0.3                                                             |
|----------------------------------------------------------------------------------------|
| Select Start Menu Folder<br>Where should Setup place the program's shortcuts?          |
| Setup will create the program's shortcuts in the following Start Menu folder.          |
| To continue, click Next. If you would like to select a different folder, click Browse. |
| e2v\ADC Browse                                                                         |
|                                                                                        |
|                                                                                        |
|                                                                                        |
|                                                                                        |
|                                                                                        |
| < <u>B</u> ack <u>N</u> ext > Cancel                                                   |

5. Select Additional Tasks

| 🖟 Setup - ADC 12bit v1.0.0.1                                                                    |                      |
|-------------------------------------------------------------------------------------------------|----------------------|
| Select Additional Tasks<br>Which additional tasks should be performed?                          |                      |
| Select the additional tasks you would like Setup to perform while<br>v1.0.0.1, then click Next. | installing ADC 12bit |
| Additional icons:                                                                               |                      |
| Create a <u>d</u> esktop icon                                                                   |                      |
| < <u>B</u> ack                                                                                  | Next > Cancel        |

6. Ready to install

Figure 4-6. ADC 12-bit 500 Msps Ready to Install Window

| Setup - ADC 12bit v1.0.3                                                |                                       | _ 🗆 ×    |
|-------------------------------------------------------------------------|---------------------------------------|----------|
| Ready to Install<br>Setup is now ready to begin installing ADC          | 12bit v1.0.3 on your computer.        | ð        |
| Click Install to continue with the installation<br>change any settings. | , or click Back if you want to review | or       |
| Destination location:<br>C:\Program Files\e2v\ADC_12bit                 |                                       | -        |
| Setup type:<br>Full installation                                        |                                       |          |
| Selected components:<br>ADC 12bit user interface                        |                                       |          |
| Start Menu folder:<br>e2v\ADC                                           |                                       |          |
| Additional tasks:                                                       |                                       | <b>_</b> |
| र                                                                       |                                       | Þ        |
|                                                                         | < <u>B</u> ack                        | Cancel   |

If you agree with the install configuration press Install button.

Figure 4-7. ADC 12 bit 500 Msps application Setup Install Push Button

Install

The installation of the software is now complete.

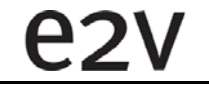

| <del>f S</del> etup - ADC 12bit v1.0.0.1 |                                                                                                    |
|------------------------------------------|----------------------------------------------------------------------------------------------------|
|                                          | Completing the ADC 12bit v1.0.0.1<br>Setup Wizard                                                                                          |
|                                          | Setup has finished installing ADC 12bit v1.0.0.1 on your<br>computer. The application may be launched by selecting the<br>installed icons. |
|                                          | Click Finish to exit Setup.                                                                                                    |
|                                          | 🔽 Launch ADC 12Bit Demokit                                                                                                    |
| R                                        |                                                                                                    |
|                                          | <u> </u>                                                                                                    |

Figure 4-8. ADC 12 bit 500 Msps Completing Setup Wizard Window

After the installation, you can launch the interface with the following file:

C:\Program Files\e2v\ADC\_12bit\ADC12Bit.exe

The window shown in Figure 4-9 will be displayed.

| ADC 12bit                              |        |                                  | ×       |
|----------------------------------------|--------|----------------------------------|---------|
| File Port ?                            |        |                                  |         |
| e2V                                    | ADC :  | 12 bit                           | Reset 🥚 |
| Settings Gain / Offset Internal Adjust |        |                                  |         |
| Control                                |        |                                  |         |
| Standby mode: 💿 No                     | O Full |                                  |         |
|                                        |        |                                  |         |
|                                        |        |                                  |         |
|                                        |        | - 🗖 Built-In Test                |         |
|                                        |        |                                  |         |
|                                        |        | Static Data for Bit : [U., 4050] |         |
|                                        |        |                                  |         |
|                                        |        |                                  |         |
|                                        |        | Cancel                           | Apply   |

Note: 1. If the ADC 12 bit 500 Msps application board is not connected or not powered, a red LED appears on the right of the reset button and the application is grayed out.

2. Check your connection and restart the application.

e2v

3. If the serial interface is not active the LED appears in orange and the application is grayed out too.

Figure 4-10. ADC 12-bit 500 Msps User Interface Window

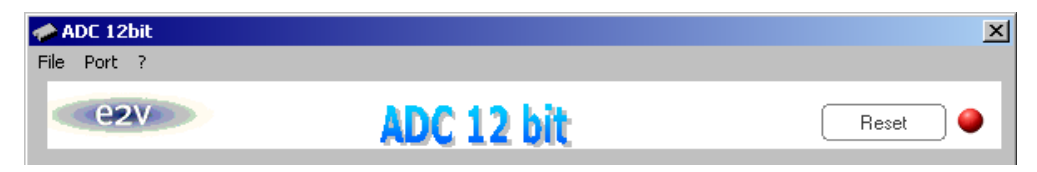

Turn **ON** the switch on the demo board, the application should become available and the LED turns to green.

Figure 4-11. ADC 12-bit 500 Msps User Interface Window

| 🐢 ADC 12bit |            | ×     |
|-------------|------------|-------|
| File Port ? |            |       |
| e2V         | ADC 12 bit | Reset |

**4.4 Troubleshooting** 1. check that you own rights to write in the directory.

- 2. check for the available disk space.
- 3. check that at least one RS-232 serial port is free and properly configured.
- 4. check that the serial port and DB9 connector are properly connected.
- 5. check that all supplies are properly powered on.
- 6. check that the serial mode is active (green LED ON).

The serial port configuration should be as fallows:

- Bit rate: 19200
- Data coding: 8 bits
- 1 start bit, 1 stop bit
- No parity check

**e**2

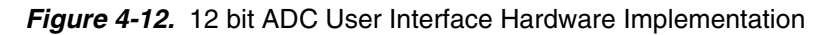

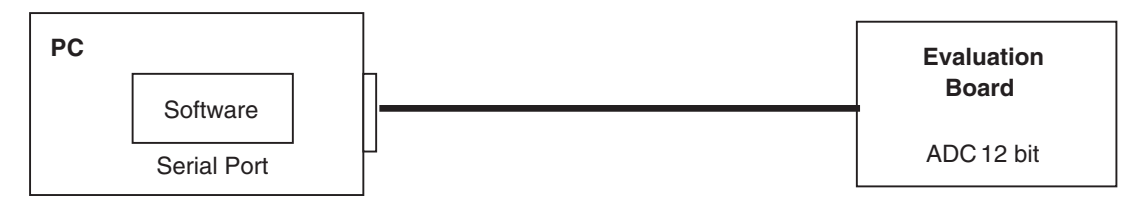

- 1. Use an RS-232 port to send data to the ADC.
- 2. Connect the crossed DB 9 (F/F) cable between your PC and your evaluation board as illustrated in Figure 4.13 on page 4-7.

![](_page_20_Figure_5.jpeg)

![](_page_20_Figure_6.jpeg)

4.5 Installation At startup, the application automatically checks all RS232 ports available on the com-Software puter and tries to find the evaluation board connected to the RS232 port.

#### Figure 4-14. 12-bit ADC User Interface Port Menu

**e**2

| nter and the second second sec |        |                              | x       |
|----------------------------------------------------------------------------------------------------|--------|------------------------------|---------|
| File Port ?                                                                                                    |        |                              |         |
| ezv                                                                                                    | ADC 12 | bit                          | Reset 🥥 |
| Settings Gain / Offset Internal Adjust                                                                                                    | ]      |                              |         |
| Control                                                                                                    |        |                              |         |
| Standby mode: 💿 No                                                                                                    | O Fall |                              |         |
|                                                                                                    |        |                              |         |
|                                                                                                    |        |                              |         |
|                                                                                                    |        | _                            |         |
|                                                                                                    |        | Built-In Test                |         |
|                                                                                                    |        | Static Data for BIT: [04035] | 0       |
|                                                                                                    |        |                              |         |
|                                                                                                    |        |                              |         |
|                                                                                                    |        | Cance                        | I Apply |

The *Port* menu shows all available ports on your computer. The port currently used has a check mark on its left. By clicking another port item the application will try to connect to an evaluation board via the selected port. If a board is successfully detected on the new port, the LED is green and the new port gets the check mark. If the application is not able to find a board on this port, an error message is displayed.

4.6 **Operating Modes** The software provides a graphical user interface to configure the ADC.

Push buttons, popup menus and capture windows allow easy:

- 1. Setting.
- 2. Gain/offset.
- 3. Internal adjustment.

Always click on *Apply* button to validate any command.

| Cancel | Apply |
|--------|-------|
|--------|-------|

Clicking the *Cancel* button will restore last settings sent with *Apply* button.

Reset button allows to configure ADC (Default Mode).

| Reset 🔵 |
|---------|
|---------|

#### 4.7 Settings

| 4.7.1 | Standby Mode<br>Configurable No or<br>Full |                            | Control<br>Standby mode: | C No   | • Ful |
|-------|--------------------------------------------|----------------------------|--------------------------|--------|-------|
| 4.7.2 | BIST Mode                                  | ADC Built-in Test Inactive |                          |        |       |
|       |                                            |                            | Built-In Test            | 4095 ] | 0     |
|       |                                            | ADC Built-in Test Act      | tive: Static Data 0 to 4 | 095    |       |

![](_page_21_Picture_14.jpeg)

| 🗹 🗹 Built-In Test               |     |
|---------------------------------|-----|
| Static Data for BIT: [ 0 4095 ] | 128 |
|                                 |     |

The Built-in Test allows to fix a constant output word. The data value can be fixed between 0 and 4095.

#### 4.8 Gain/Offset

4.8.1 Gain

The *Gain* can be adjusted (-1.5 to 1.5 dB).

![](_page_22_Figure_6.jpeg)

The gain mode allows to adjust the ADC full scale in function of the analog input level used.

#### 4.8.2 Offset

The Offset can be adjusted (-45 to 45 LSB).

**e**2

![](_page_22_Figure_10.jpeg)

#### 4.9 Internal Adjustment

4.9.1 Internal DC of ADC Adjustment < -100 to 93.74 mV

| Internal DC Adjus | stment —— |          |         |
|-------------------|-----------|----------|---------|
|                   |           | 93.75 mV | 20<br>7 |

The internal DC voltage allows to adjust the internal common mode offset. The best configuration suggested is between -50 mV to 0 mV.

4.9.2 Internal Settling of ADC Adjustment 0 to 150 ps)

| -Internal 9 | ettling Adjust | ment   |              |   |
|-------------|----------------|--------|--------------|---|
|             |                |        |              |   |
|             |                |        | <b></b>  100 | ÷ |
|             | 1              | ī      |              |   |
| 0 ps        | 50 ps          | 100 ps | 150 ps       |   |
|             |                |        |              |   |

The *internal setting adjustment* allows to change the sampling time. The default value (0 ps) is suggested the best adjustment.

4.9.3 ADC Duty Cycle (Track-Hold) 40% to 60% or 50% to 50%

| Duty Cycle (Track - Hold) - |              |
|-----------------------------|--------------|
| C 50% - 50%                 | O 40% - 60 % |
|                             |              |

The internal duty cycle of the Track-Hold can be adjusted. We recommend to use 40%-60% for high analog input frequencies. (that is > 150 MHz).

### **Section 5**

### **Application Information**

#### 5.1 Analog Input The analog input (VIN, VINN) i

The analog input (VIN, VINN) is entered in differential AC coupled mode as described in Figure 5-1.

Pins R10 and R7 are used for the reverse 50  $\Omega$  termination and are also AC coupled via 10 nF capacitors.

The single-ended operation for the analog input is not allowed as it would degrade the ADC performance significantly. It is thus recommended to use a differential source (DC to 500 MHz maximum) to drive the analog input of this ADC (external balun or differential amplifier).

References of differential amplifiers and external baluns:

- M/A-COM H9 balun
- M/A-COM TP101 1:1 transformer

In order to optimize the performance of the ADC, it is also recommended to use a band pass filter on the analog input path.

Figure 5-1. Analog Input Implementation

![](_page_24_Figure_12.jpeg)

#### 5.2 Clock Input

The clock input can be entered indifferently in single-ended or differential mode with no performance degradation. The clock is AC coupled via 10 nF capacitors as described in Figure 5-2.

Figure 5-2. Clock Input Implementation

![](_page_25_Figure_4.jpeg)

If used in single-ended mode, CLKIN should be terminated to ground via a  $50\Omega$  resistor. This is physically done by shorting the SMA on CLKIN with a  $50\Omega$  resistor.

The jitter performance on the clock is crucial to obtain optimum performance from the ADC. We thus recommend to use a very low phase noise clock and to filter the clock signal if a fixed frequency is used.

For a clock at 500 MHz, we use in our test bench:

- Pass band filter from LORCH MICROWAVE 9BP8-500/30-S (up to 8 dB attenuation, 70 dB rejection up to 5000 MHz)
- 500-14512 500 MHz-SC Sprinter Crystal Oscillator from WENZEL Associates

**5.3 Reset input** The Reset is not necessary to start the ADC but it is recommended to apply a reset after power up.

The reset signal is implemented as illustrated in Figure 5-3.

![](_page_25_Figure_12.jpeg)

![](_page_25_Figure_13.jpeg)

By turning the potentiometer on the RESET signal to the 3.3V, you activate the reset and deactivate it by turning the potentiometer back to its initial position (near ground). Reset is active low

### **5.4 Output Data** The output data are LVDS and are $2 \times 50\Omega$ terminated to ground via a 10 pF capacitor as shown in Figure 5-4.

![](_page_26_Figure_3.jpeg)

![](_page_26_Figure_4.jpeg)

Note: The data are output in binary format and in double data rate (the output clock frequency is half the data rate and thus half the input clock frequency).

| 5.5 | VCSH Output<br>Signal     | A 2 mm banana jack is provided for the VCSH signal which provides the analog input common mode voltage (= $0.42 V_{CCA}$ ).                                               |  |  |
|-----|---------------------------|----------------------------------------------------------------------------------------------------|--|--|
|     |                           | As the analog input is entered in AC coupled mode, this VCSH does not need to be used but is output on a banana jack for debug.                                           |  |  |
| 5.6 | Diode for<br>Junction     | Two 2 mm banana jacks are provided for the die junction temperature monitoring of the ADC.                                                                                |  |  |
|     | Temperature<br>Monitoring | One banana jack is labeled VDIODE and should be applied a current of up to 1 mA (via a multimeter used in current source mode) and the second one is connected to ground. |  |  |
|     |                           | The ADC diode is protected via $2 \times 3$ head-to-tail diodes.                                                                                                    |  |  |
|     |                           | Figure 5-5 describes the setup for the die junction temperature monitoring using a multimeter.                                                                            |  |  |

![](_page_27_Figure_1.jpeg)

![](_page_27_Figure_2.jpeg)

### **Section 6**

### **Ordering Information**

#### 6.1 Ordering Information

#### Table 6-1. Ordering Information

| Part Number    | Package                       | Temperature Range                                            | Screening Level | Comments                                                      |
|----------------|-------------------------------|--------------------------------------------------------------|-----------------|---------------------------------------------------------------|
| AT84XAS001TP   | TBGA 192                      | Ambient                                                      | Prototype       |                                                               |
| AT84AS001CTPY  | EBGA 192<br>RoHS              | Commercial <i>C</i> grade<br>0°C < T <sub>amb</sub> < 70°C   | Standard        | For availability please<br>contact your local sales<br>office |
| AT84AS001VTPY  | EBGA 192<br>RoHS              | Industrial <i>V</i> grade<br>-40°C < T <sub>amb</sub> < 85°C | Standard        | For availability please<br>contact your local sales<br>office |
| AT84AS001TP-EB | TBGA 192, or<br>EBGA 192 RoHS | Ambient                                                      | Prototype       | Evaluation board                                              |

**Ordering Information** 

e2v

# e2v

### Section 7 Appendices

#### 7.1 AT84AS001-EB Electrical Schematics

![](_page_30_Figure_3.jpeg)

![](_page_30_Figure_4.jpeg)

#### Appendices

#### *Figure 7-2.* Power Supplies Decoupling ( $J = \pm 5\%$ Tolerance)

![](_page_31_Figure_2.jpeg)

#### Figure 7-3. Electrical Schematics (ADC)

![](_page_32_Figure_2.jpeg)

7-3

AT84AS0001 Evaluation Board - User Guide

#### Appendices

#### Figure 7-4. Electrical Schematics (AVR)

![](_page_33_Figure_2.jpeg)

**e**2V

#### 7.2 AT84AS001-EB Board Layers

![](_page_34_Figure_2.jpeg)

![](_page_34_Figure_3.jpeg)

#### Figure 7-6. Bottom Layer

![](_page_35_Figure_2.jpeg)

#### Appendices

#### Figure 7-7. Equipped Board (Top)

![](_page_36_Figure_2.jpeg)

#### Appendices

#### Figure 7-8. Equipped Board (Bottom)

![](_page_37_Figure_2.jpeg)

e2v

## e2v

Whilst e2v technologies has taken care to ensure the accuracy of the information contained herein it accepts no responsibility for the consequences of any use thereof and also reserves the right to change the specification of goods without notice. e2v technologies accepts no liability beyond that set out in its standard conditions of sale in respect of infringement of third party patents arising from the use of tubes or other devices in accordance with information contained herein.